# citi handlowy

#### Tworzenie szablonów płatności

1. Z głównego menu wybierz zakładkę Płatności. W zakładce Płatności wybierz opcję Nowy szablon płatności.

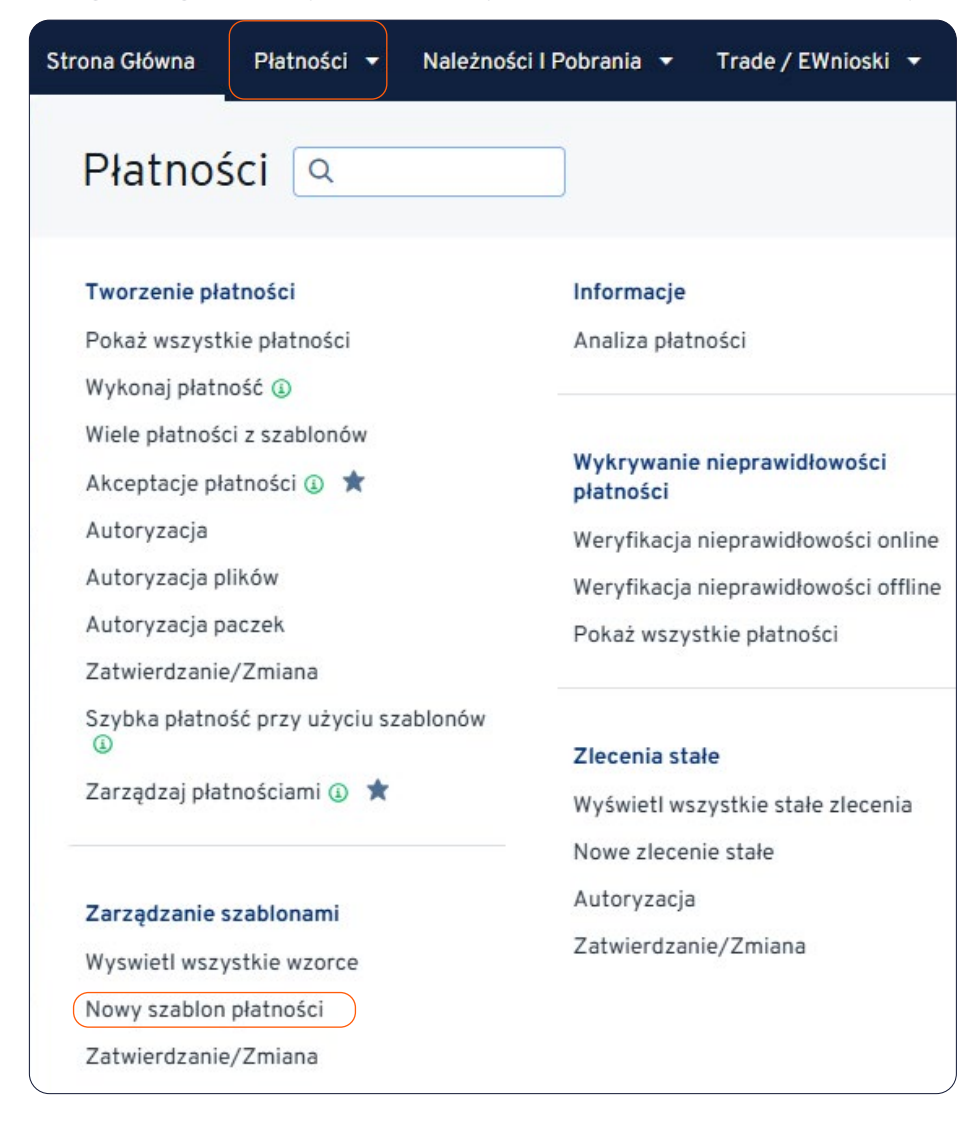

# citi handlowy

#### 2. Wpisz Szczegóły szablonu:

- Nazwa szablonu maksymalnie 35 znaków.
- Grupa szablonów automatycznie podstawi się grupa o nazwie Default. Możliwe jest stworzenie nowej grupy szablonów. Opcja ta dostępna jest w menu Samoobsłoga -> Ustawienia biblioteki ->Template group.
- Typ szablonu:

**Beneficjent zdefiniowany** – w przelewie utworzonym z tego szablonu będzie można zmodyfikować jedynie kwotę i szczegóły płatności;

**Edytowalny wzorzec** – wszystkie pola w przelewie utworzonym z tego szablonu będzie można zmodyfikować;

**Pełny** – ograniczona modyfikacja – w przelewie utworzonym z tego szablonu będzie można zmodyfikować jedynie kwotę i szczegóły płatności.

• Oznacz jako ulubiony – w pozycji Wyświetl wszystkie wzorce szablon ten zostanie oznaczony gwiazdką.

| * Nazwa szablonu                        | * Grupa szablonów          |   | * Typ szablonu     |   |
|-----------------------------------------|----------------------------|---|--------------------|---|
|                                         | Default                    | ~ | Edytowalny Wzorzec | ~ |
| 104114100000000000000000000000000000000 | Maksymaina dozwolona kwota |   |                    |   |

- 3. Uzupełnij sekcję Metoda płatności z szablonu, wybierając:
  - Rachunek obciążany.
  - Walutę płatności raz wybranej waluty nie można zmienić ani w szablonie, ani w stworzonym z niego przelewie.
  - Metodę płatności przelew krajowy czy zagraniczny.
  - Typ płatności w zależności od wybranej Metody płatności.

Po uzupełnieniu wszystkich, wymaganych pól, wybierz opcję Kontynuuj. W dalszej części formularza wprowadź pozostałe dane transakcji (konieczne jest wypełnienie pól oznaczonych "\*") i wybierz opcję Zatwierdź.

| Metoda płatności z szablonu                                                                                                    |                                                                             |                 |
|----------------------------------------------------------------------------------------------------|-----------------------------------------------------------------------------|-----------------|
| <ul> <li>Rachunek obciążany</li> <li>48 1030 1508 0000 0001 0003 5014 - Demo ✓</li> <li>Nazwa rachunku</li> <li>Demo 1 PLN</li> </ul> | * Waluta płatności PLN - POLISH ZLOTY * Metoda płatności Wybierz * Toto ści | Kwota Płatności |
| Nazwa oddziału<br>WARSAW CITIBANK<br>Saldo rachunku<br>0,00 PLN C<br>28/03/2022, 02:20 PM                                             | Wybierz                                                                     |                 |
| Kontynuuj Wyczyść wszystkie                                                                                                    |                                                                             |                 |

### citi handlowy

**UWAGA:** Nie zapisuj kwoty i szczegółów płatności w szablonie, a unikniesz przypadkowego wysłania przelewu z nieaktualnymi danymi i/lub błędną kwotą. Standardowo do tworzenia szablonów uprawnieni są użytkownicy tworzący płatności. Szablony od razu po stworzeniu są aktywne i mogą być używane. Możliwe są także ustawienia alternatywne ograniczające dostęp do funkcji tworzenia wzorców i/lub wprowadzające konieczność ich autoryzacji.

Niniejszy materiał reklamowy został wydany jedynie w celach informacyjnych i nie stanowi oferty w rozumieniu art. 66 Kodeksu cywilnego. Linki umieszczane w naszych komunikatach prowadzą do stron internetowych lub materiałów marketingowych naszego Banku lub naszych partnerów, które mają charakter informacyjny. Nie wykorzystujemy linków do zbierania danych wrażliwych od naszych Klientów. Jeśli cokolwiek budzi Państwa zastrzeżenia, prosimy o kontakt z CitiService lub nadawcą komunikatu ze strony Banku. Znaki Citi oraz Citi Handlowy stanowią zarejestrowane znaki towarowe Citigroup Inc., używane na podstawie licencji. Spółce Citigroup Inc. oraz jej spółkom zależnym przysługują również prawa do niektórych innych znaków towarowych tu użytych. Bank Handlowy w Warszawie S.A. z siedzibą w Warszawie, ul. Senatorska 16, 00-923 Warszawa, zarejestrowany przez Sąd Rejonowy dla m.st. Warszawie, XII Wydział Gospodarczy Krajowego Rejestru Sądowego, pod nr. KRS 000 000 1538; NIP 526-030-02-91; wysokość kapitału zakładowego wynosi 522 638 400 złotych, kapitał zostałw pełni opłacony.